| ふ           | るさと納税                                                                                  | らくらくお米便                                    | 出荷依頼ページ              |
|-------------|----------------------------------------------------------------------------------------|--------------------------------------------|----------------------|
|             |                                                                                        | <u>操 作 方 法</u>                             | 22                   |
| 1. 新規会員登録   |                                                                                        |                                            |                      |
| ka          | anegae                                                                                 |                                            |                      |
|             | ふるさと納れ                                                                                 | 兄 らくらくお木便                                  | 出何依頼ヘーシ              |
| 寄付<br>→ 5 8 | した自治体  <br>と納税をした自治体を選んでください。 専村名<br>「「「「」」<br>「「」」<br>「「」」<br>「」」<br>「」」<br>「」」<br>「」 | をした自治体以外や裏訳した遅れ品以外の出現依頼をされた場<br>大川市 福岡県大任町 | 金、出現が出来ませんのでご注意ください。 |
|             |                                                                                        | ţ                                          |                      |
| ka          | anegae                                                                                 |                                            | 🛓 新規会員登録 🔒 ログイン 🍞 🛛  |
|             | ふるさと納利                                                                                 | 兑 らくらくお米便                                  | 出荷依頼ページ              |
| Ŕ           | 新規会員登録                                                                                 |                                            |                      |
|             | お名前 必須                                                                                 | 14 L                                       |                      |
|             | お名前(カナ) 必須                                                                             | 41                                         | 1                    |
|             | 住所 必須                                                                                  | 〒 例:5300001 <b>?</b> 郵使番号検索                |                      |
|             |                                                                                        | 招道府県を選択 ▼<br>市区町村名(例:大阪市北区)                |                      |
|             |                                                                                        | - 毌地・ビル名(例:西梅田1丁目6-8)                      |                      |
|             | 電話番号 2011                                                                              | 01:11122223333                             |                      |
|             | メールアドレス 必須                                                                             | Kanegaekome                                |                      |

## 2. 出荷依頼ページにアクセス(2回目以降)

https://furusato-rice.com/

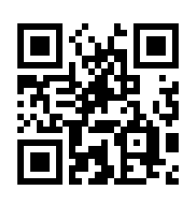

~ ガイ・オス

| kanegae | kanegae          |                    |                 | 🎍 新現会員5分: 🕰 ログイン 🍋 🔍 |  |  |
|---------|------------------|--------------------|-----------------|----------------------|--|--|
| ふるさ     | さと納税 ら           | くらくお米便             | 出荷依頼            |                      |  |  |
| 寄付した自治体 | でください。春村をした自治体以外 | や選択した遅れ品以外の出荷依頼をされ | た場合、出荷が出来ませんのでこ | 注意ください。              |  |  |
| ۵       | *                | •                  | Ŕ               | N                    |  |  |
| 根本県高森町  | 福岡県大川市           | 福岡県大任町             | 福岡県筑前町          | 聂崎県庁                 |  |  |

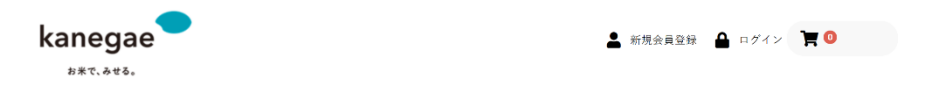

ふるさと納税 らくらくお米便 出荷依頼ページ

ログイン

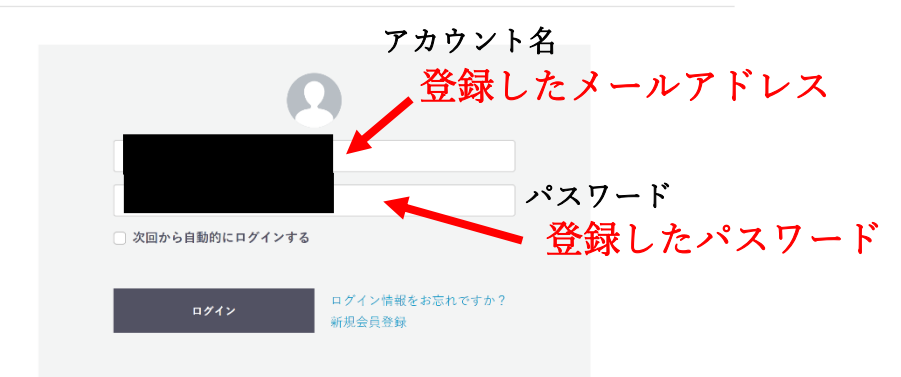

※パスワードはマイページから変更可能です。

ココ

### 4. 寄付した自治体をクリック

| kanegae  | 💄 新規会員登録 🔒 ログイン 📜 🗿 |
|----------|---------------------|
| ふるさと納税 ら | っくらくお米便(出荷依頼ページ<br> |
| 寄付した自治体  |                     |
|          |                     |
|          |                     |

### 5. 商品を選択

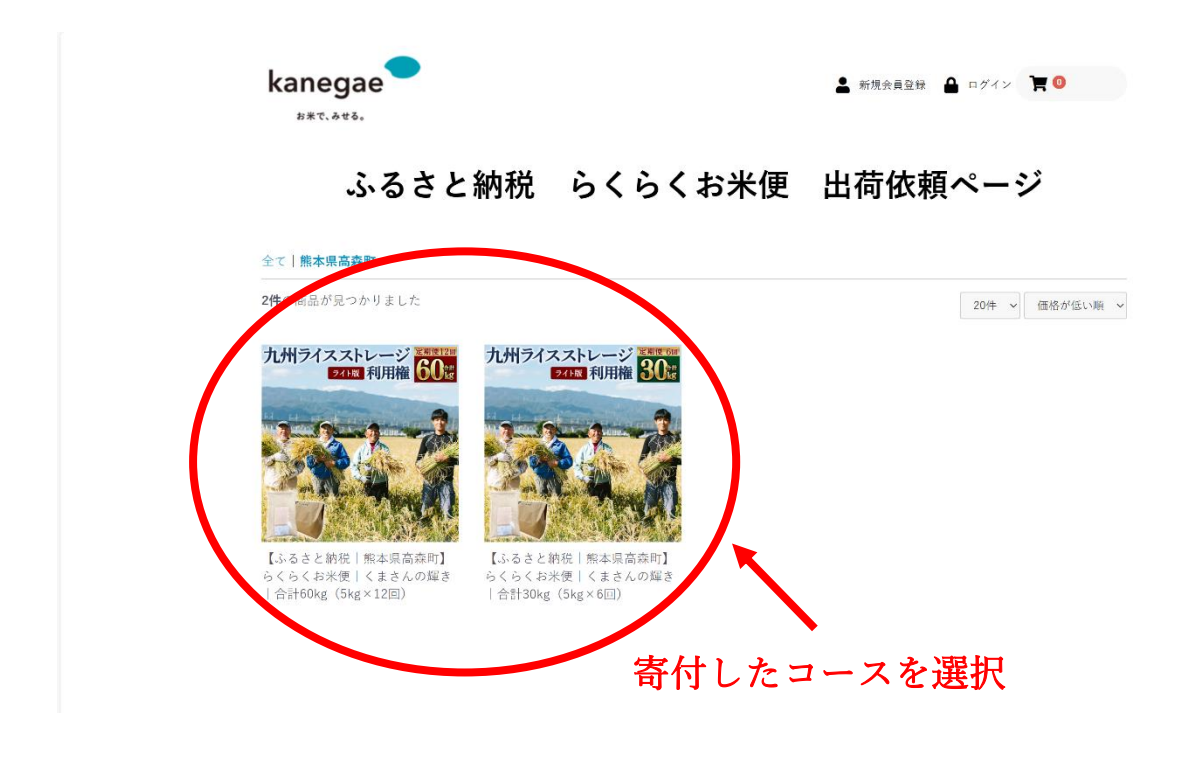

## 6.「配送量」、「分づき」を選択して、カートに入れる

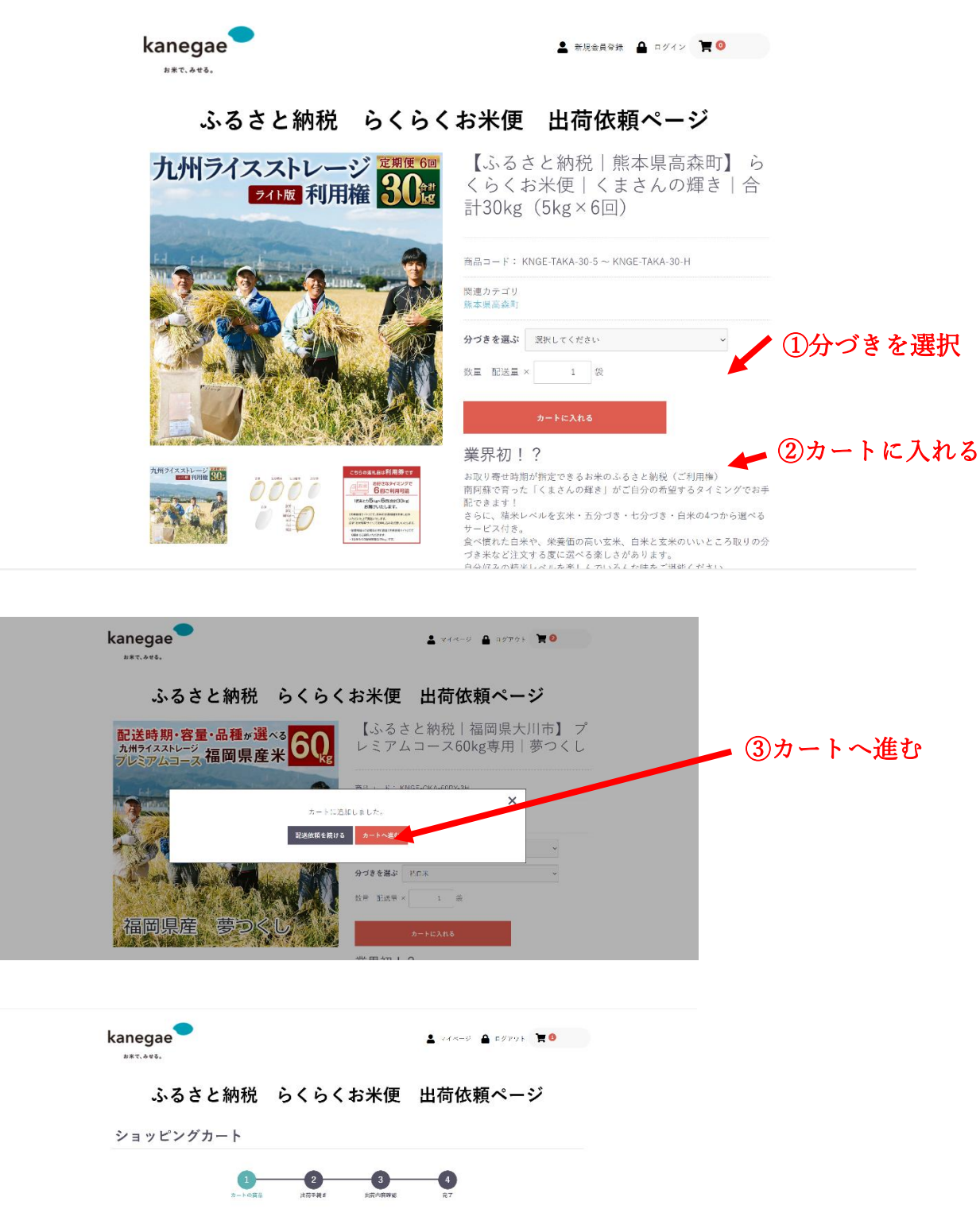

| 前除<br>#240 AB 78-A | 商品内容                                                                                            | 欽董 |         |
|--------------------|-------------------------------------------------------------------------------------------------|----|---------|
| ×                  | <ul> <li>し、るさと勝敗 福岡県大川市) プレミアムコース60kg専用 夢つくし</li> <li>配送量を選ぶ:3kg</li> <li>分づきを選ぶ:粘白米</li> </ul> |    | ④出荷依頼に進 |

#### 7. 出荷手続き・出荷内容の確認

| kanegae  |  |
|----------|--|
| お米で、みせる。 |  |

# ふるさと納税 らくらくお米便 出荷依頼ページ

|                               | 山间丁柳。                                                                                                    |                                                                                                    |                                                                                                    |               |           |
|-------------------------------|----------------------------------------------------------------------------------------------------|----------------------------------------------------------------------------------------------------|----------------------------------------------------------------------------------------------------|---------------|-----------|
|                               |                                                                                                    | 1<br>出荷の商品 出荷手続き                                                                                                    | 3<br>出荷内容確認                                                                                                    | ⑦出花           | 苛内容を確認する  |
|                               | お客様情報                                                                                                    |                                                                                                    |                                                                                                    | 出荷内容を確認       | する        |
|                               |                                                                                                    |                                                                                                    |                                                                                                    | カートに戻る        |           |
|                               |                                                                                                    |                                                                                                    | ※お届け                                                                                                    | け先の変更がな       | あればクリックして |
|                               | 配送情報                                                                                                    |                                                                                                    |                                                                                                    |               |           |
|                               | お届け先                                                                                                    |                                                                                                    | お届け先を変更する                                                                                                    |               |           |
|                               | (Listation of the second of the second of | 岡県大川市】 プレミアムコー<br>米                                                                                                    | ス60kg専用 夢つくし                                                                                                    |               |           |
|                               |                                                                                                    |                                                                                                    | (すで)                                                                                                    | <b>届け日を選択</b> |           |
|                               | 配送方法 佐川急便 〜<br>お届け日 2023/12/15(金) 〜 お届                                                                                                    | <b>け時間</b> 午前中(8時~12時)                                                                                                    | <b></b> 6:                                                                                                    | お届け時間を        | 選択        |
|                               | お届け先を追加する                                                                                                    |                                                                                                    |                                                                                                    |               |           |
|                               | お支払方法                                                                                                    |                                                                                                    |                                                                                                    |               |           |
|                               | <ul> <li>寄付時に入金済</li> </ul>                                                                                                    |                                                                                                    | Ne/ 1711 - 18                                                                                                    |               |           |
|                               | お問いたたい                                                                                                    |                                                                                                    | ※段示                                                                                                    | ールなどの有        | 「室かめれは記人  |
|                               | わ向い合わせ                                                                                                    |                                                                                                    |                                                                                                    |               |           |
|                               | <ul> <li>お向い合わせ</li> <li>お届けは基本的にクラフト紙です。ダン</li> <li>お問い合わせ事項がございましたら、こち</li> </ul>                                                                                                    | ッボールをご希望の方は「ダンボー<br>5らにご入力ください。(メーロ文字                                                                                                    | まで)                                                                                                    |               |           |
|                               | <ul> <li>わ向い合わせ</li> <li>●お届けは基本的にクラフト紙です。ダン<br/>お問い合わせ事項がございましたら、こち</li> </ul>                                                                                                    | νボールをご希望の方は「ダンボー<br>5らにご入力ください。(メー・₂文子                                                                                                    | ます」と記載ください。<br>まで)<br>- <i>ル</i>                                                                                                    |               | ページトップへ   |
|                               | わ同い合わせ<br>●お届けは基本的にクラフト紙です。ダン<br>お問い合わせ事項がございましたら、こち                                                                                                    | /ボールをご希望の方は「タンボーのらにご入力ください。(<一枚守                                                                                                    | がった」と記載ください。<br>まで)<br>ん                                                                                                    |               | ページトップへ   |
| kane                          | わ向いらわせ<br>●お届けは基本的にクラフト紙です。ダン<br>お問い合わせ事項がございましたら、こち                                                                                                    | ・ボールをご希望の方は「ダンボー<br>らにご入力ください。 (▲ 900年<br>90日 - マイムー11 ▲                                                                                                    | 19722 199                                                                                                    |               | ページトップへ   |
| kane                          | わ向い合わせ<br>●お届けは基本的にクラフト紙です。ダン<br>お問い合わせ事項がございましたら、こち                                                                                                    | ・ボールをご希望の方は「ダンボ」<br>ららにご入力ください。(▲ 女子<br>▲ マイページ ▲                                                                                                    | 4979) <b>〒●</b>                                                                                                    |               | ページトップへ   |
| kane                          | わ向いらわせ<br>●お届けは基本的にクラフト紙です。ダン<br>お問いらわせ事項がございましたら、こち<br>- ***・<br>ふるさと納税 らくらく:                                                                                                    | <ul> <li>ポールをご希望の方は「ダンボー<br/>らちにご入力ください。(&lt; マステ</li> <li>エイページ ▲</li> <li>お米便 出荷依頼</li> </ul>                                                                                                    | ジ<br>(まて)<br>ジ                                                                                                    |               | ページトップへ   |
| kane<br><sup>aac</sup>        | <ul> <li>Annivらわせ</li> <li>●お届けは基本的にクラフト紙です。ダン<br/>お高いらわせ事項がございましたら、こち</li> <li>egae</li> <li>ふるさと納税 らくらく:</li> <li>訪内容のご確認</li> </ul>                                                                                                    | ボールをご希望の方は「父」ボー<br>うらにこ入力ください。( マラ<br>よ マイージ ▲<br>お米便 出荷依頼                                                                                                    |                                                                                                    |               | ページトップへ   |
| kane<br>***                   | <ul> <li>わ向いらわせ</li> <li>●お聞いらわせ事項がございましたら、こち<br/>お問いらわせ事項がございましたら、こち</li> <li>・ふるさと納税 らくらく:</li> <li>訪内容のご確認</li> </ul>                                                                                                    | <ul> <li>ポールをご希望の方は「ダンボーンをご希望の方は「ダンボーンをご希望の方は「ダンボーク」</li> <li>▲ マイペーク ▲</li> <li>お米便 出荷依頼</li> </ul>                                                                                                    | まて)                                                                                                    |               | ページトップへ   |
| kane<br><sup>Bart</sup><br>出荷 | わ向いらわせ<br>●お届けは基本的にクラフト紙です。タン<br>お問いらわせ事項がございましたら、こち<br>、<br>ふるさと納税 らくらく:<br>訪内容のご確認<br>1<br>1<br>1<br>1<br>1<br>1<br>1<br>1<br>1<br>1<br>1<br>1                                                                                                    | ボールをご希望の方は「父」が<br>つうらにご入力ください、(▲ 157<br>お米便 出荷依頼<br>3<br>15 CRUE 15<br>15 Stressed 15<br>15 Stressed 15<br>Stressed 15<br>Stressed 15<br>Stressed 15<br>Stressed 15                                                                                                    |                                                                                                    |               | ページトップへ   |
| kane<br>***<br>出荷             | <ul> <li>わ向いらわせ</li> <li>●お筒けは基本的にクラフト紙です、ダン<br/>お問いらわせ事項がございましたら、こち</li> <li>egae</li> <li>.sea</li> <li>.sea</li> <li>.soるさと納税 らくらく:</li> <li>訪内容のご確認</li> <li>① ② ②</li> <li>EFFER ② 2</li> </ul>                                                                                                    | ・ボールをご希望の方は「父」ボー<br>うらにご入力ください。(▲ マステ<br>お米便 出荷依頼<br>3<br>▲ RARDINE ●<br>5                                                                                                    | したこと記録ください。<br>まて)<br>(49772) 耳0<br>ページ                                                                                                    |               | ページトップへ   |
| kane<br><sup>Bac</sup><br>出荷  | わ向いらわせ<br>●お届けは基本的にクラフト紙です。ダン<br>お問いらわせ事項がございましたら、こち<br>                                                                                                    | ボールをご希望の方は「父」ボー<br>うらにご入力ください。(▲ マイージ ▲<br>お米便 出荷依頼<br>3<br>■ SENDINE 4<br>3<br>■ 1<br>1<br>1<br>1<br>1<br>1<br>1<br>1<br>1<br>1<br>1<br>1<br>1<br>1                                                                                                    | ムース と記載くたさい。<br>まて)<br>マクフット ▼ ●                                                                                                    |               | ページトップへ   |
| kane<br>»**<br>出荷             | <ul> <li>わ向いらわせ</li> <li>●お問けは基本的にクラフト紙です、ダン<br/>お問いらわせ事項がございましたら、こち</li> <li>ふるさと納税 らくらく:</li> <li>訪内容のご確認</li> <li>① ② ②</li> <li>■ 第一項第一 ②</li> </ul>                                                                                                    | ・ボールをご希望の方は「父」ボールをご希望の方は「父」ボールをご希望の方は「父」ボーク<br>まマイページ ▲<br>お米便 出荷依頼<br>3.85555 47                                                                                                    | は<br>な<br>な<br>ま<br>で<br>)                                                                                                    |               | ページトップへ   |
| kane<br><sup>Ant</sup>        | わ向いらわせ<br>●お届けは基本的にクラフト紙です、ダン<br>お問いらわせ事項がございましたら、こち<br>ふるさと納税 らくらく<br>が内容のご確認<br>①<br><sub>BRORB</sub> 2<br><sub>BRORB</sub> 2<br><sub>BRORB</sub>                                                                                                    | ボールをご希望の方は「父」<br>うらにご入力ください、(▲ 文子<br>お米便 出荷依頼<br>3<br>2015年 4<br>3<br>2015年 4<br>3<br>2015年 4<br>3<br>2015年 4<br>3<br>2015年 4<br>2015年 4<br>3<br>2015年 4<br>2015年 4<br>2015<br>2015<br>2015<br>2015<br>2015 | 250 (C 250)<br>35 (C)<br>35 (C)<br>35 (C)<br>45 (C)<br>45 (C)<br>45 (C)<br>(C)<br>(C)<br>(C)<br>(C)<br>(C)<br>(C)<br>(C)                                                                                                    | 1次を疎到し、       | マカリックオスレ  |
| kane<br>»**<br>出荷             | <ul> <li>わ向いらわせ</li> <li>む思いは基本的にクラフト紙です、ダン<br/>お問いらわせ事項がございましたら、こち</li> <li>ふるさと納税 らくらく:</li> <li>訪内容のご確認</li> <li>(Article)</li> <li>(Article)</li> <li>(Ar</li></ul>                                                                                                    | -ボールをご希望の方は「父 ボ<br>-ボールをご希望の方は「父 ボ<br>- マイページ ▲<br>お米便 出荷依頼<br>                                                                                                    | La と記載ください。<br>はすない。<br>はすない。<br>は    なので、<br>は    ちょう<br>は    ちょう<br>は    ちょう<br>し    ちょう<br>し    し    ちょう<br>し    し    ちょう<br>し    し    ちょう<br>し    し    ちょう<br>し    し    ちょう<br>し    し    ちょう<br>し    し    ちょう<br>し    し    ちょう<br>し    ちょう<br>し    ちょう<br>し    ちょう<br>し    ちょう<br>し    ちょう<br>し    ちょう<br>し    ちょう<br>し    ちょう<br>し    ちょう<br>し    ちょう<br>し    ちょう<br>し    ちょう<br>し    ちょう<br>し    ちょう<br>し    ちょう<br>し    ちょう<br>し    ちょう<br>し    ちょう<br>し    ちょう<br>し    ちょう<br>し    ちょう<br>し    ちょう<br>し    ちょう<br>し     ちょう<br>し     ちょう<br>し     日 |               | マクリックすると  |

| ふるさと                                                                 | 納税 らくらくお                                                                                                    | 5米便 出荷依                    | 頼ページ         |  |  |
|----------------------------------------------------------------------|----------------------------------------------------------------------------------------------------|----------------------------|--------------|--|--|
| マイページ/出荷履歴                                                           |                                                                                                    |                            |              |  |  |
| ご注文履歴                                                                | 会員情報編集                                                                                                    | お届け先一覧                     | 退会手続         |  |  |
| 8件の履歴があります<br>2023/11/29 13:17:36<br>ご注文番号 17<br>ご注文状況 発送済み<br>詳細を見る | Constant a statistic (C)     Constant a statistic (C)     Solution     Solution     Solu | * 納税   福岡県大川市】 プレミアムコ<br>米 | コース60kg専用 夢つ |  |  |

- 1)ご注文履歴
  - ・ 過去のご注文履歴が確認できます。

### 2) 会員情報編集

・お客様の住所連絡先などの編集が行えます。

#### 3)お届け先一覧

・ご自宅以外に贈り物をしたいなど、お届け先を追加したい時などにご利用ください。

#### O お問い合わせ先

利用方法など、ご不明な点等ございましたら、大変お手数ですが、下記までお気軽にご照会くださいませ。

ふるさと納税らくらくお米便(旧:九州ライスストレージ)事務局 株式会社カネガエ/株式会社宝生倉庫 〒812-0007 福岡県福岡市博多区東比恵 3-31-11(福岡事務所) TEL:092-409-7876 e-mail:order@furusato-rice.com/